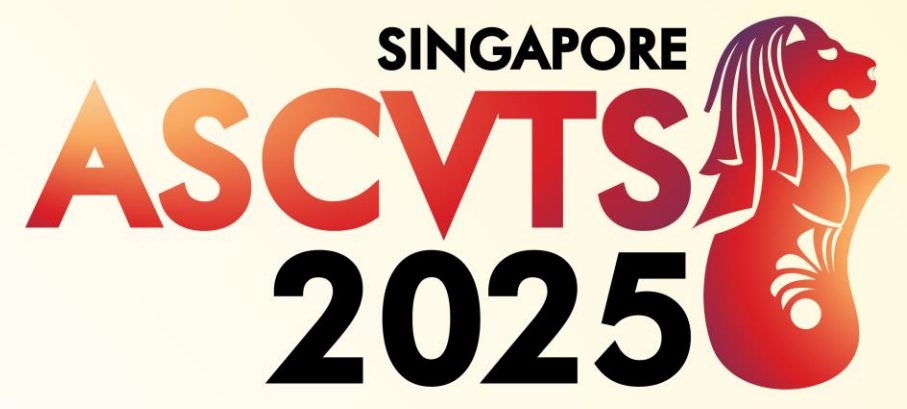

The 33rd Annual Meeting of the Asian Society for Cardiovascular and Thoracic Surgery

14 – 17 May 2025 Suntec Singapore Convention & Exhibition Centre

**Progress, Innovation, Fellowship** 

# **REGISTRATION GUIDE**

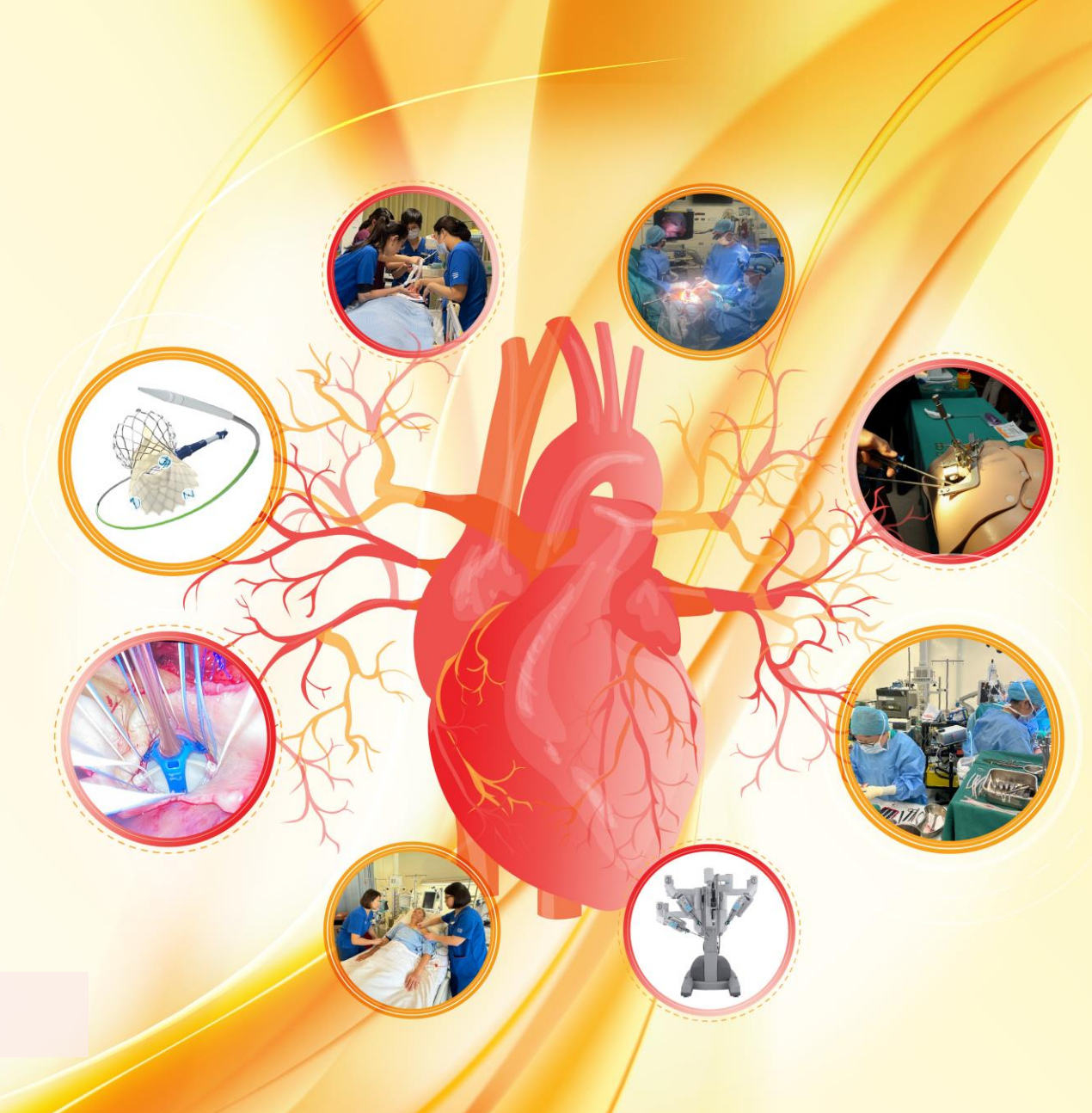

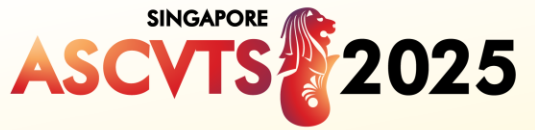

2025

Event Venue

SINGAPORE

The 33rd Annual Meeting of the Asian Society for Cardiovascular and Thoracic Surgery 14 – 17 May 2025

Suntec Singapore Convention & Exhibition Centre Progress, Innovation, Fellowship

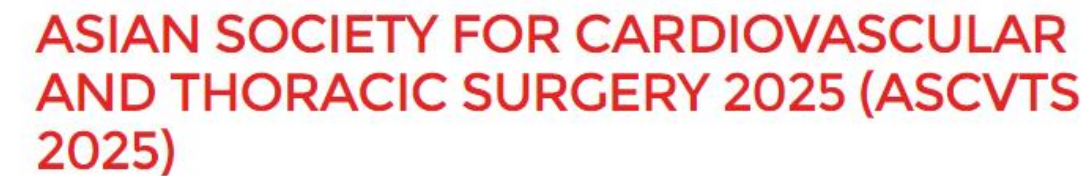

National University Heart Centre Singapore 88.

| 14 - 17 May, 2025                               | Share this event |
|-------------------------------------------------|------------------|
| Suntec Singapore Convention & Exhibition Centre | f 🗶 in           |
| 1 Raffles Blvd, Singapore 039593, Singapore     |                  |

**REGISTRATION PAGE** 

The 33rd Annual Meeting of the Asian Society

for Cardiovascular and Thoracic Surgery

| REGISTRATION TYPE                              | VALID TILL  | PRICE      | QUANTITY |   |
|------------------------------------------------|-------------|------------|----------|---|
| Early Bird - ASCVTS Member                     | 28 Mar 2025 | US\$550.00 | 0        | ~ |
| Early Bird - Non-Member                        | 28 Mar 2025 | US\$650.00 | 0        | ~ |
| Early Bird - Trainee                           | 28 Mar 2025 | US\$250.00 | 0        | ~ |
| Early Bird - Students                          | 28 Mar 2025 | US\$250.00 | 0        | ~ |
| Early Bird - Others (Nurse, Perfusionist etc.) | 28 Mar 2025 | US\$250.00 | 1        | ~ |

Got a promotional code? Enter it here

Register

Choose the ticket type and click on the dropdown box under **Quantity** to select the number of tickets you want register.

www.ascvts2025.ora

You may purchase up to 10 tickets per ticket category.

Click here if you have any promotional code.

Click on the button **Register** to proceed to the next page.

National University Heart Centre 14 - 17 May 2025 | Suntec Singapore Convention & Exhibition Centre Progress, Innovation, Fellowship

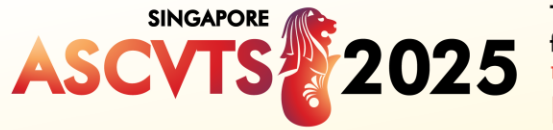

The 33rd Annual Meeting of the Asian Society for Cardiovascular and Thoracic Surgery 14 - 17 May 2025 | Suntec Singapore Convention & Exhibition Centre

Addomal University
Heart Contre
Singapore

 Construct for Singapore

 Construct for Singapore

 Construct for Singapore

 Construct for Singapore

 Construct for Singapore

 Construct for Singapore

 Construct for Singapore

 Construct for Singapore

 Construct for Singapore

 Construct for Singapore

 Construct for Singapore

 Construct for Singapore

 Construct for Singapore

 Construct for Singapore

 Construct for Singapore

 Construct for Singapore

 Construct for Singapore

 Construct for Singapore

 Construct for Singapore

 Construct for Singapore

 Construct for Singapore

 Construct for Singapore

 Construct for Singapore

 Construct for Singapore

 Construct for Singapore

 Construct for Singapore

 Construct for Singapore

 Construct for Singapore

 Construct for Singapore

 Construct for Singapore

 Construct for Singapore

 Construct for Singapore

 Construct for Singapore

 Construct for Singapore

 Construct for Singapore

 Construct for Singapore

 Construct for Singapore

 Construct for Singapore

 Construct for Singapore

 Construct for Singapore

 Construct for Singapore

 Construct for Singapore

 Construct for Singapore

 Construct for Singapore

 Construct for Singapore

 Construct for Singapore

 Construct for Singapore

 Construct for Singapore

 Construct for Singapore

 Construct for Singapore

 Construct for Singapore

 Construct for Singapore

 Construct for Singapore

 Construct for Singapore

 Construct for Singapore

 Construct for Singapore

 Construct for Singapore

 Construct for Singapore

 Construct for Singapore

 Construct for Singapore

 Construct for Singapore

 Construct for Singapore

 Construct for Singapore

 Construct for Singapore

 Construct for Singapore

 Construct for Singapore

 Construct for Singapore

 Construct for Singapore

 Construct for Singapor

Progress, Innovation, Fellowship

# TICKET BUYER INFO FOR BILLING

| Salutation *     |                        |                                                                                  | ~ |
|------------------|------------------------|----------------------------------------------------------------------------------|---|
| First Name *     |                        | Armillyah                                                                        |   |
| Last Name *      |                        | Jamil                                                                            |   |
| Business Email † | *                      | armillyah.jamil@mpinetwork.com                                                   |   |
| Country/Region   | *                      |                                                                                  | ~ |
| Business Addres  | 55 <b>*</b>            |                                                                                  |   |
|                  |                        | The business address will be reflected on the invoice                            | " |
| 1                | This registration will | be blocked for 1 hour. Please complete your registration within that time. 57:26 |   |

Fill in your details for **Billing** purposes.

www.ascvts2025.org

Do take note of the time duration.

Total amount will reflect on the Top Right-hand corner of the page.

TOTAL: US\$250.00 1 × Early Bird - Others (Nurse, Perfusionist etc.) US\$250.00  $\sim$ 

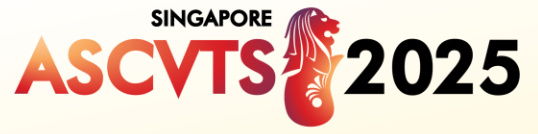

Kational University
Heat Certire
Singapore
Operating to Approve the Approvement of Codes.

٢

## EARLY BIRD - OTHERS (NURSE, PERFUSIONIST ETC.)

| PERSONAL INFORMATION |                                                                                                    |   |
|----------------------|----------------------------------------------------------------------------------------------------|---|
| Salutation *         |                                                                                                    | ~ |
| First Name *         | Armillyah                                                                                                    |   |
| Last Name *          | Jamil                                                                                                    |   |
| Alternate Email *    | armillyah.jamil@mpinetwork.com<br>Kindly enter your email address here. This email will be used for all ASCVTS 2025 related matters. |   |
| Business Email       |                                                                                                    |   |
| Business Mobile *    |                                                                                                    |   |
| Country/Region *     |                                                                                                    | ~ |
| Job Title *          |                                                                                                    |   |
| Specialty *          |                                                                                                    | ~ |

Fill in your **Personal** Information.

Please note that the Upper-Middle Income Countries/Lower-Middle-Income Countries / Low-Income Countries rate will apply once the **Country/Region** is selected.

www.ascvts2025.org

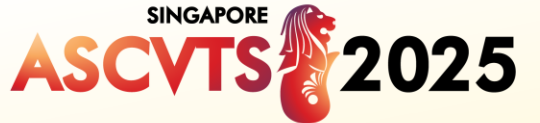

Vegetarian

○ Yes

For other dietary requirement, please contact the organiser

Dietary Requirement

application \*

I would require an invitation letter for visa

### The 33rd Annual Meeting of the Asian Society for Cardiovascular and Thoracic Surgery 14 – 17 May 2025 | Suntec Singapore Convention & Exhibition Centre

# Progress, Innovation, Fellowship

TOTAL:

#### www.ascvts2025.org

| - 11 | S | ¢ | 7 | 5 | O |   | n | n |  |
|------|---|---|---|---|---|---|---|---|--|
| 0    | 5 | φ | / | J | U | • | U | U |  |

|                                                   | O No                                                                         |                                                                   |                                                                                                    |                                                     |              |  |  |
|---------------------------------------------------|------------------------------------------------------------------------------|-------------------------------------------------------------------|----------------------------------------------------------------------------------------------------|-----------------------------------------------------|--------------|--|--|
| Cala Dianer                                       |                                                                              |                                                                   |                                                                                                    | 1 × Early Bird - Others (Nurse, Perfusionist etc.)  | US\$250.00   |  |  |
| For more gala dinner information, you may         | visit: https://ascvts2025.org/gala-dinner/                                   |                                                                   |                                                                                                    | Yes, I would like to attend Gala Dinner (No Dietary | Requirement) |  |  |
|                                                   |                                                                              |                                                                   |                                                                                                    | Yes. I have an accompanying person                  | US\$120.00   |  |  |
| Would you like to attend the Gala Dinner on       | Yes, I would like to attend Gala Dinner (No Dietary Requirement) – U         | JS\$150.00                                                        |                                                                                                    | Yes, I would like to attend Gala Dinner (Halal)     | US\$150.00   |  |  |
| 16 May, Friday?                                   | $\bigcirc$ Yes, I would like to attend Gala Dinner (Vegetarian) – US\$150.00 |                                                                   |                                                                                                    | MICS Workshop 1 & 2: Endoscopic Mitral Repair, 14   | 4 May 2025,  |  |  |
|                                                   | ○ Yes, I would like to attend Gala Dinner (Halal) – US\$150.00               |                                                                   |                                                                                                    | 1300 - 1600rs                                       | US\$80.00    |  |  |
|                                                   | ○ No                                                                         | Pre-Congress Workshops<br>For more congress workshops information | n, you may visit: https://ascvts2025.org/pre-congress-workshops/                                                                                               |                                                     |              |  |  |
| Accompanying Person                               | Dening & Closing Caremony and Exhibition Area only                           | ASCVTS 2025 Pre-Congress Workshop on 1                            | 4 ○ MICS Workshop 1 & 2: Endoscopic Mitral Repair, 14 May 2025, 1300                                                                                           | 0 - 1600rs - US\$80.00                              |              |  |  |
| Accompanying Person will have access to the o     | pening a closing ceremony and exhibition predionly                           | May 2025, Wednesday                                               | O MICS Workshop 2 & 1: Surgical Ablation Therapy, 14 May 2025, 1300 - 1600hrs – US\$80.00                                                                      |                                                     |              |  |  |
| Do you have an accompanying person?               | Yes, I have an accompanying person – US\$120.00                              |                                                                   | MICS Workshop 3 - 5: Off-Pump Coronary Artery Bypass Grafting –                                                                                                | US\$80.00                                           |              |  |  |
|                                                   | O No                                                                         |                                                                   | ○ None                                                                                                    |                                                     |              |  |  |
| Accompanying Person If you have more that         | n 1 accompanying person, please contact the organiser.                       | Please select your preferred timing *                             | O Off-Pump Coronary Artery Bypass Grafting, 14 May 2025, 1200 - 13                                                                                             | 00hrs                                               |              |  |  |
| Salutation *                                      |                                                                              |                                                                   | <ul> <li>Off-Pump Coronary Artery Bypass Grafting, 14 May 2025, 1530 - 14</li> <li>Off-Pump Coronary Artery Bypass Grafting, 14 May 2025, 1500 - 16</li> </ul> | ounrs<br>ouhrs                                      |              |  |  |
| First Name *                                      |                                                                              |                                                                   |                                                                                                    |                                                     |              |  |  |
| Last Name *                                       |                                                                              |                                                                   |                                                                                                    |                                                     |              |  |  |
| Country/Region *                                  |                                                                              |                                                                   | Kindly proceed to c                                                                                                    | completed the registratio                           | n form.      |  |  |
|                                                   |                                                                              |                                                                   |                                                                                                    |                                                     |              |  |  |
| Job Title *                                       |                                                                              |                                                                   | You may choose to                                                                                                    | add-on Gala Dinner/Pre                              |              |  |  |
| Business Email *                                  |                                                                              |                                                                   | Congress Worksho                                                                                                    | n if you are interested to                          | attend       |  |  |
| Pelationship with accompanying person <b>*</b>    |                                                                              |                                                                   |                                                                                                    |                                                     | atterna.     |  |  |
| Relationship with accompanying person *           |                                                                              |                                                                   | Please fill up the ex                                                                                                    | ctended details if you have                         | ve an        |  |  |
| Would your accompanying person like to            | O Yes, I would like to attend Gala Dinner (No Dietary Requirement) – U       | JS\$150.00                                                        | Accompanying Pers                                                                                                    | son.                                                |              |  |  |
| attend the Gala Dinner on 16 May 2025,<br>Friday? | $\bigcirc$ Yes, I would like to attend Gala Dinner (Vegetarian) – US\$150.00 |                                                                   |                                                                                                    |                                                     |              |  |  |
| -                                                 | I would like to attend Gala Dinner (Halal) – US\$150.00                      |                                                                   |                                                                                                    |                                                     |              |  |  |
|                                                   | O No                                                                         |                                                                   |                                                                                                    |                                                     |              |  |  |

National University Heart Centre Singapore

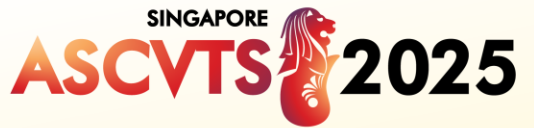

www.ascvts2025.org

#### Personal Data Protection Declaration

 $\Box$  I agree that Kenes may collect and use my personal data which I have provided in this form to provide marketing information relevant to the ASCVTS 2025 and any other information that I have agreed to receive.

National University Heart Centre Singapore

I acknowledge and agree that payment related to APICS 2025 will be made to the bank account of MP Singapore Pte Ltd.

□ I agree to receive information sent by Kenes about related products and services including but not limited to offers, information and new goods and services via the given email.

Please read up on the **Personal Data Protection Declaration.** 

Once you have completed the form, you may click on **the Submit.** 

#### PAYMENT METHOD

#### O Telegraphic/Bank Transfer

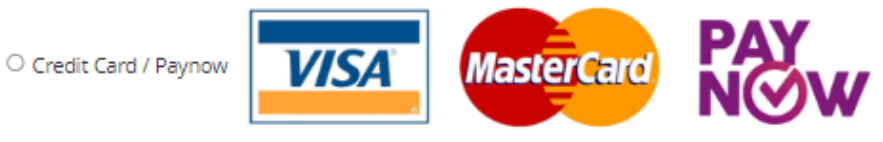

|                              |                                                                        | Cancel SUBMIT |
|------------------------------|------------------------------------------------------------------------|---------------|
| Your form contains 20 errors | which are highlighted below. Please review and submit your form again. |               |
|                              |                                                                        |               |
| alutation *                  | Salutation is required                                                 | *             |
|                              | Salutation is required.                                                |               |
| ïrst Name *                  |                                                                        |               |
|                              | First Name is required.                                                |               |
| .ast Name *                  |                                                                        |               |
|                              | Last Name is required.                                                 |               |

Any compulsory sections that were unfilled will be highlighted in red.

Fill in the unfilled section(s), then click **Submit**.

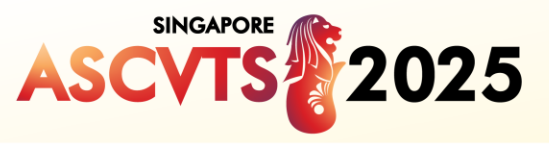

#### G Pay

| Contact | infor | mati | on |
|---------|-------|------|----|
|---------|-------|------|----|

| 🖻 email@example.com |  |
|---------------------|--|
| <b>4</b> 8123 4567  |  |

#### Payment method

|         | PAYNOW |
|---------|--------|
| Card    | PayNow |
| <u></u> |        |

#### Card information

| 1234 1234 1234 1234 | VISA | VISA 🧰 🎬 |  |
|---------------------|------|----------|--|
| MM / YY CVC         |      | -0       |  |
| Cardholder name     |      |          |  |
| Full name on card   |      |          |  |

#### Billing address

| Singapore | ~ |
|-----------|---|
| Address   |   |

#### Enter address manually

Securely save my information for 1-click checkout Pay faster on MP SINGAPORE PTE. LTD, and everywhere Link is accepted.

# Payment method

1000

PAYNOW PayNow Card

# PAYNOW

PayNow is supported by bank apps and payment apps such as DBS, POSB, OCBC, UOB and GrabPay

|     | ÷ | 2     |
|-----|---|-------|
| 102 | 1 | 35    |
|     | 1 | - 535 |

After submitting your order, scan the QR code using your preferred banking or payment app

If you have selected Credit **Card/Paynow** as the payment method, select Card or Paynow.

Click **Pay** to proceed

## PAYMENT METHOD

National University Heart Centre Singapore

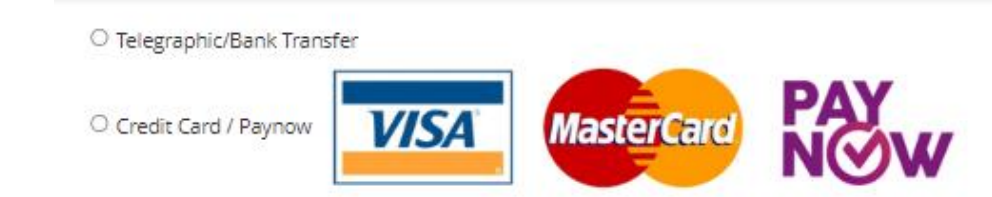

www.ascvts2025.org

If you have selected **Telegraphic/Bank Transfer** as the payment method, a system invoice will be generated, and it will be attached on the Acknowledgement Email.

Pay

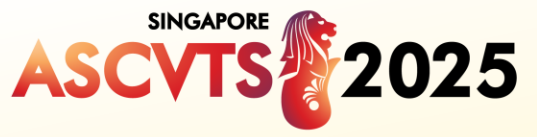

# Progress, Innovation, Fellowship

# Thank you, Yasmin Rahman

National University Heart Centre Singapore

0

## Your order is successful.

An email has been sent to yasmin.rahman@mpinetwork.com.

See you at the event!

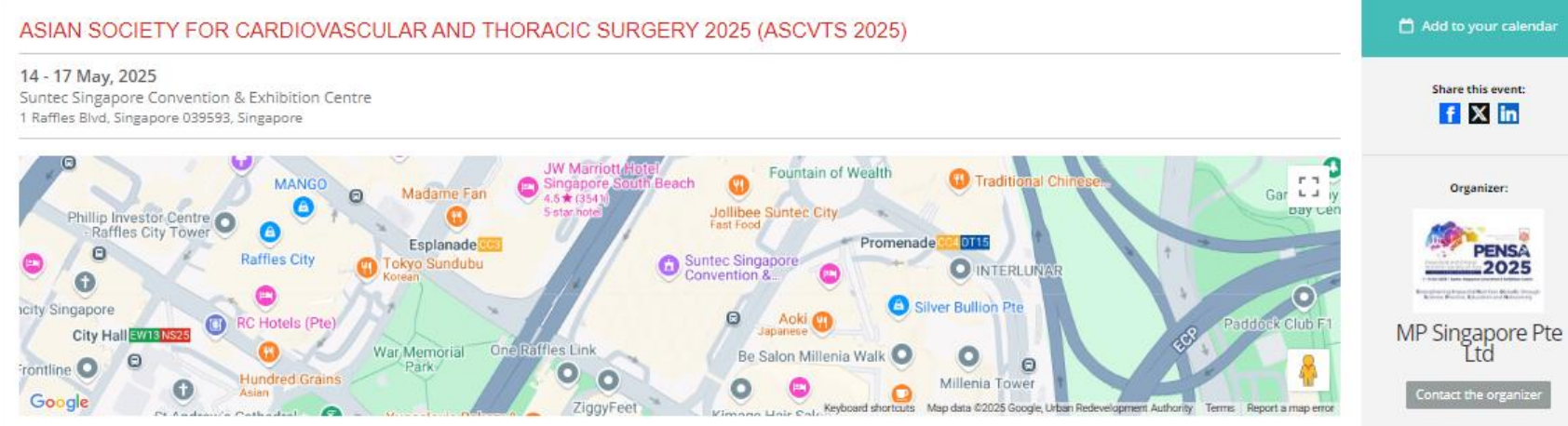

#### TICKET BUYER INFO FOR BILLING

| NAME          | EMAIL                        | ORDERED ON                         |
|---------------|------------------------------|------------------------------------|
| Yasmin Rahman | yasmin.rahman@mpinetwork.com | Mon 20 Jan 2025 at 16:22 (GMT+8.0) |

#### REGISTRATION TYPE DETAILS

| G             |                              |                                                |     |          |
|---------------|------------------------------|------------------------------------------------|-----|----------|
| NAME          | EMAIL                        | REGISTRATION                                   | QTY | PRICE    |
| Yasmin Rahman | yasmin.rahman@mpinetwork.com | Early Bird - Others (Nurse, Perfusionist etc.) | 1   | US\$1.09 |
|               |                              | No                                             | 1   | US\$0.00 |
|               |                              | No                                             | 1   | US\$0.00 |
|               |                              | None                                           | 1   | US\$0.00 |
|               |                              |                                                |     |          |

# This will be the page that will indicate that registration was successful.

Please check your email to receive the **Confirmation Email** as it will be triggered automatically.

www.ascvts2025.org

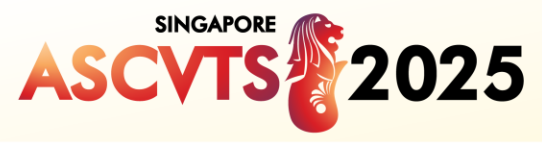

Diodo

National University Heart Centre Singapore

# Asian Society for Cardiovascular and Thoracic Surgery 2025 (ASCVTS 2025)

From Wed, May 14, 2025, 09:00 to Sat, May 17, 2025, 17:00 (GMT +8.0)

Suntec Singapore Convention & Exhibition Centre 1 Raffles Blvd, Singapore 039593, Singapore

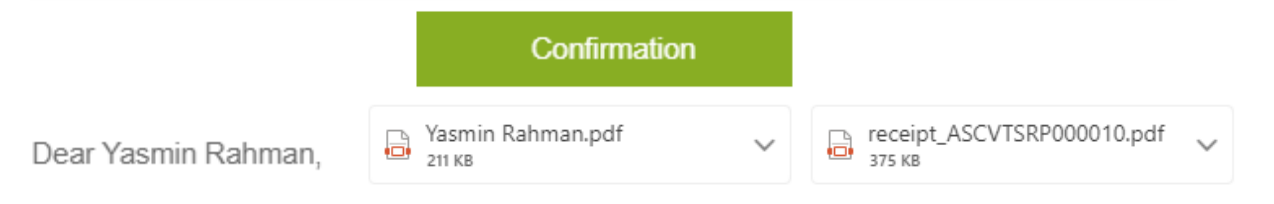

Thank you for registering for Asian Society for Cardiovascular and Thoracic Surgery 2025 (ASCVTS 2025). The event will be held at Suntec Singapore Convention & Exhibition Centre from 14 - 17 May 2025!

TICKET BUYER INFO

# The confirmation email will be sent from <u>events@gevme.com</u>.

Upon confirmation, an e-ticket and receipt will be attached on the **Confirmation Email**. Please present the e-ticket (QR code) on the day of the event.

www.ascvts2025.org

 
 NAME
 EMAIL
 REGISTERED ON

 Yasmin Rahman
 yasmin.rahman@mpinetwork.com
 Mon 20 Jan 2025 at 4:22 PM (GMT +8.0)